### راهنمای نرم افزار

# نگهبان اتصالات یو اس بی

## **Guardian USB conections**

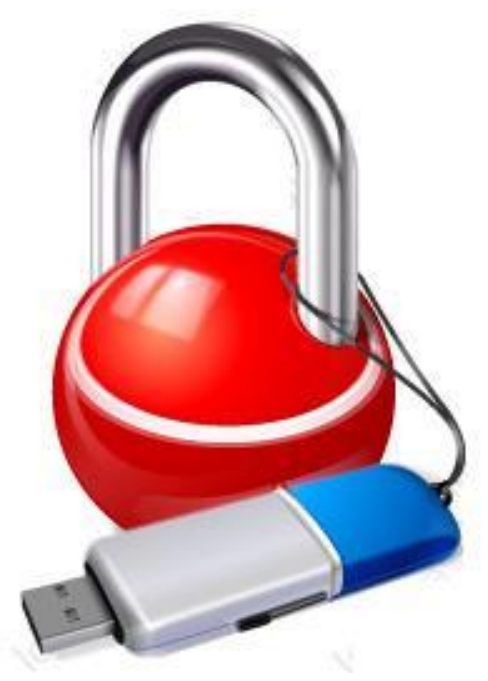

گروه نرم افزاری گیگا

WwW.Gigasgroup.com

حتما بعد از نصب و قبل از اجرای برنامه سیستم را Restart نمایید.

**برنامه را روی ویندوز سون با دسترسی Administrator اجرا نمایید.(<u>روش کار</u>)** 

#### نصب برنامه:

نصب برنامه بسیار ساده بوده و شما با دنبال کردن مراحل یک ویزارد میتوانید برنامه را به سادگی نصب نمایید.

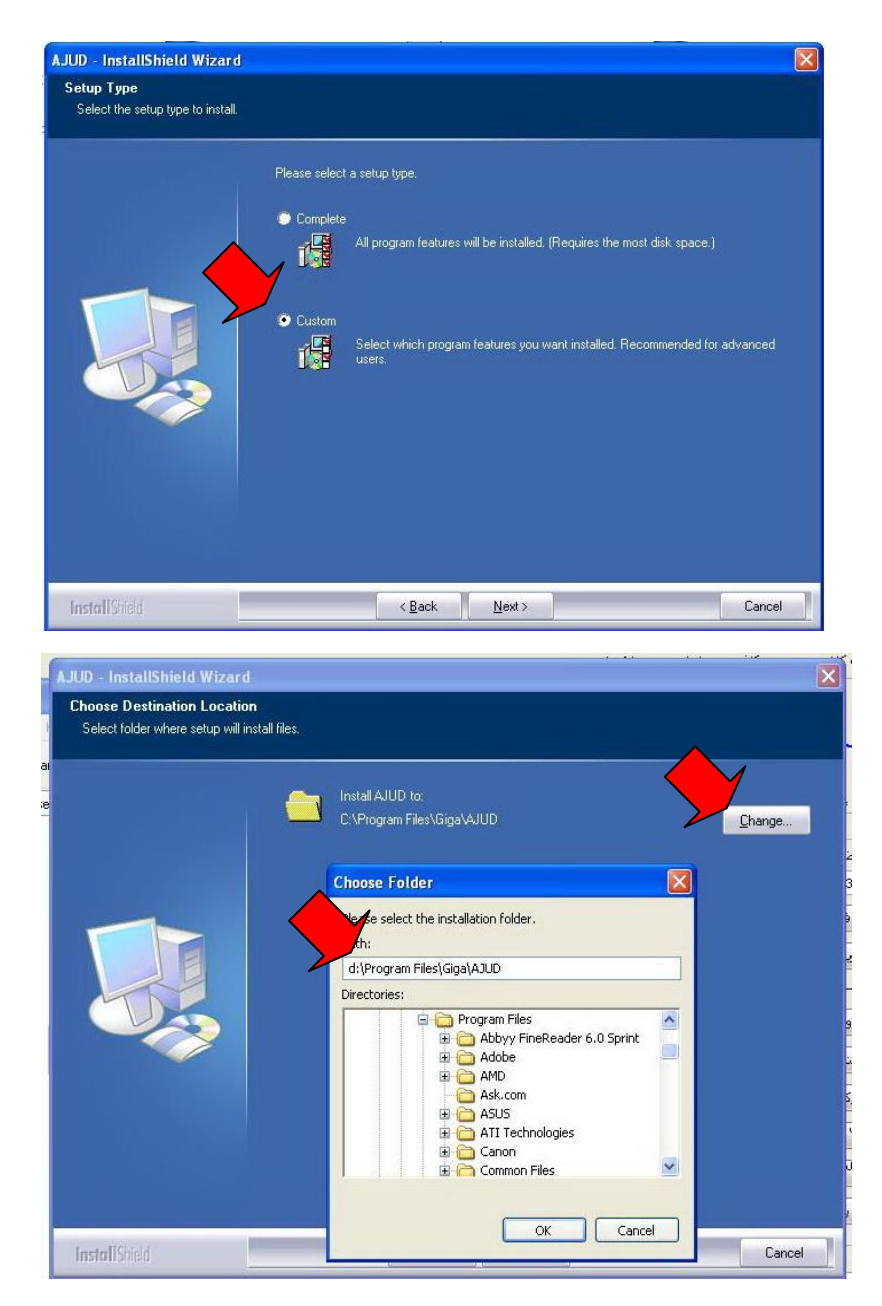

#### تنظيمات كلاينت

#### **ویندوز** Xp

چنانچه کلاینتی که سیستم عامل آن ویندوز XP است توسط برنامه شناسایی نشد و و با پیغام ارتباط با این کلاینت بر قرار نشد مواجه گشتید کافیست بر نامه <u>Cset (تنظیمات کلاینت)</u> را از سایت گروه نرم افزاری گیگا (GigaSGroup.com)دانلود نموده و چنانچه روی کلاینت برنامه فریز نصب نموده اید آنرا غیر فعال نمایید و سپس برنامه <u>Cset (تنظیمات کلاینت)</u>رااجرا نمایید . بعد از ریست شدن کلاینت تنظیمات لازم انجام خواهد شد و کلاینت شناسایی خواهد شد. لازم به ذکر می باشد برنامه <u>Cset (تنظیمات کلاینی ر</u>انجا نمایید . بعد از ریست شدن بار برای انجام تنظیمات نصب میشود .

#### ويندوز 7

چنانچه کلاینتی که سیستم عامل آن ویندوز 7 است توسط برنامه شناسایی نشد علاوه بر انجام نصب برنامه Cset مطابق با ویندوز xp مراحل ذیل را نیز انجام دهید.

1 - از قسمت Control Panel گزینه Network and Internet را انتخاب نمایید.

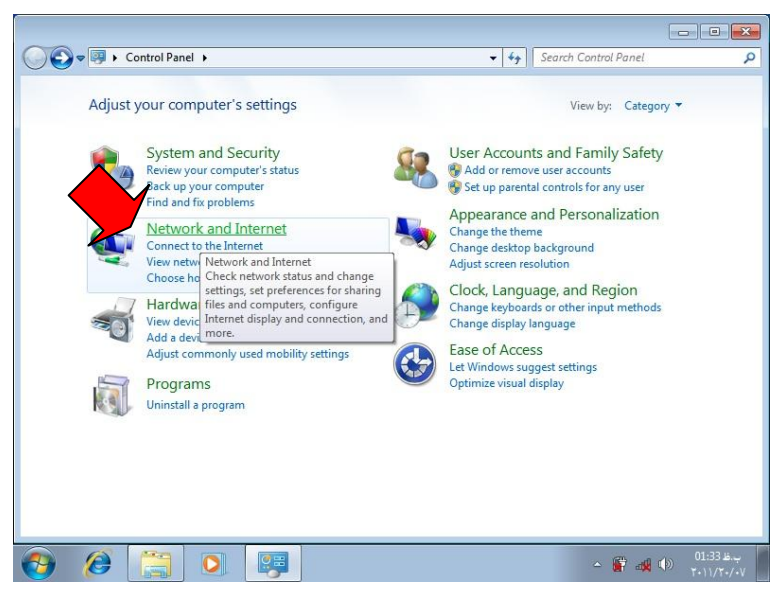

۲ - گزینه Network and Sharing Center را انتخاب میکنیم.

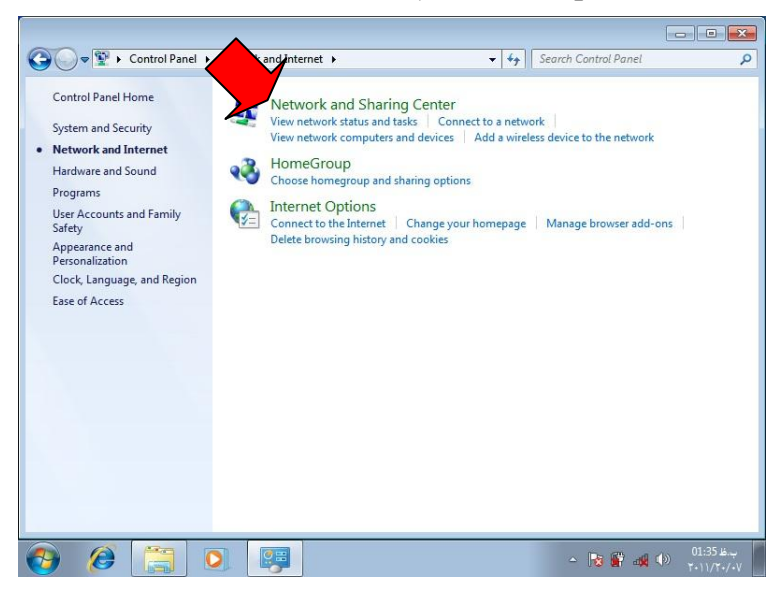

- - fy Search Control Panel 🚱 🔍 💀 👯 « Network and Internet 🔸 Network and Sharing Center Q 0 Control Panel Home View your basic network information and set up connections See full map Manage wireless networks hange adapter settings Change advanced sharing settings 💐 —×— 🍥 Internet PC9 (This computer) View your active networks You are currently not connected to any networks. - Connect to a network Change your networking settings Set up a new connection or network Set up a wireless, broadband, dial-up, ad hoc, or VPN connection; or set up a router or access point. Connect to a network Connect or reconnect to a wireless, wired, dial-up, or VPN network connection. Choose homegroup and sharing options Access files and printers located on other network computers, or change sharing settings. Troubleshoot problems Diagnose and repair network problems, or get troubleshooting information. See also HomeGroup Internet Options Windows Firewall 📀 🏉 🚝 💽 📖 ب.قا 11:36 🙀 🙀 🔶 ب.قا 🖌
- ۴ بستگی به نوع شبکه ای که تنظیم کرده اید گزینه Home Or work یا Public را انتخاب می نماییم

| 🚱 🔵 🗢 💐 « Network and Sharing Center 🔸 Advanced sharing settings 💿 👻 😽 Search Control Panel                                                                                                    | Q                           |
|----------------------------------------------------------------------------------------------------|-----------------------------|
| Advanced sharing settings     Search Control Panel     Change sharing options for different network profiles     Windows creates a separate network profile for each network you use. You can choose specific options for     each profile.     Home or Work     Public (current profile) |                             |
| Save changes Cancel                                                                                                    |                             |
| 🚱 🏈 🔚 🔍 🐺 - 🗤 🕼                                                                                                    | ب.ظ 01:38 ب.ب<br>۲۰۱۱/۲۰/۰۷ |

- ۵ در قسمت Turn off Password Protected sharing گزینه Password protect sharing را انتخاب مینماییم و سپس
  - روی Save Change کلیک می نماییم

۳ از کادر سمت چپ روی گزینه Change advanced sharing setting کلیک میکنیم

| 😮 🕞 🗢 🤞 « Network and Sharing Center 🔸 Advanced sharing settings 🛛 👻 😽 Search Control Panel                                                                                                    | Q                       |
|----------------------------------------------------------------------------------------------------|-------------------------|
| access files in the Public folders. What are the Public folders?                                                                                                    |                         |
| Turn on sharing so anyone with network access can read and write files in the Public folders<br>Turn off Public folder sharing (people logged on to this computer can still access these<br>folders)                                                                          |                         |
| Media streaming                                                                                                    |                         |
| When media streaming is on, people and devices on the network can access pictures, music, and<br>videos on this computer. This computer can also find media on the network.                                                                                                   |                         |
| Choose media streaming options                                                                                                    |                         |
| File sharing connections                                                                                                    |                         |
| Windows 7 uses 128-bit encryption to help protect file sharing connections. Some devices don't<br>support 128-bit encryption and must use 40- or 56-bit encryption.                                                                                                    |                         |
| Use 128-bit encryption to help protect file sharing connections (recommended) Enable file sharing for devices that use 40- or 56-bit encryption                                                                                                    |                         |
| Password protected sharing                                                                                                    | E                       |
| When password protected sharing is on, only people who have a user account and password on this<br>computer can access shared files, printers attached to this computer, and the Public folders. To give<br>ther people access, you must turn off password protected sharing. |                         |
| Turn on password protected sharing     Turn off password protected sharing                                                                                                    | -                       |
| Save changes Cancel                                                                                                    | ]                       |
| 📀 🤌 🧮 🖸 🐖                                                                                                    | ب.ظ 01:40<br>۲۰۱۱/۲۰/۰۷ |

اجرای برنامه:

حتما روی ویندوز سون برنامه را با دسترسی Administrator اجرا نمایید

برای این کار دو روش وجود دارد:

روش اول:

روی آیکون برنامه یا شورت کات آن راست کلیک می کنیم و گزینه Run as administrator را انتخاب نماییم . چناچه از این روش استفاده نمایید هر وقت که بخواهید برنامه را اجرا نمایید باید از این روش استفاده نمایید .

| Com     | Open                             |   |
|---------|----------------------------------|---|
|         | Troubleshoot compatibility       |   |
|         | Open file location               |   |
| 1       | Run as administrator             |   |
| 6       | OpenWith                         |   |
| Recyc 💮 | Norton Internet Security         |   |
|         | Add to archive                   |   |
| i 🗋 🗃   | Add to "AJUD.rar"                |   |
| 2       | Compress and email               |   |
|         | Compress to "AJUD.rar" and email |   |
| Activ   | Pin to Taskbar                   |   |
| Wins    | Pin to Start Menu                |   |
|         | Restore previous versions        |   |
|         | Send to                          | • |
| Activ   | Cut                              |   |
|         | Сору                             |   |
| 5       | Create shortcut                  |   |
|         | Delete                           |   |
| Ade     | Rename                           |   |
| Real    | Norton File Insight              |   |
| F       | Properties                       |   |

#### روش دوم

۱ - روی فایل AJUD..exe در مسیری که برنامه را نصب نموده اید راست کلیک کنید و گزینه properties را انتخاب

نمایید .

|                   | brary 🔻 | Share with | Burn New folder              |                      |
|-------------------|---------|------------|------------------------------|----------------------|
| Favorites         | Â       | Name       |                              | Date modified        |
| Desktop           |         | 鷆 alarm    | 1                            | *• ) 7/1*•/•# ) 7:*• |
| Downloads         |         | 🚑 AJUD     | Catalyst(TM) Control Center  |                      |
| Necent Flaces     |         | db2        | View                         | •                    |
| Libraries         |         |            | Sort by                      | •                    |
| Documents         |         |            | Group by                     | +                    |
| Music             | =       |            | Refresh                      |                      |
| Pictures          |         |            | Customize this folder        |                      |
| Videos            |         |            | D                            |                      |
|                   |         |            | Paste<br>Daste chasteut      |                      |
| Homegroup         |         |            | Undo Conv                    | Ctrl+7               |
| Computer          |         |            |                              | Cul+2                |
| Local Disk (C:)   |         |            | <br>Share with               |                      |
| Local Disk (D:)   |         |            | Groove Folder Synchronizatio | n 🕨                  |
| a Local Disk (E:) |         |            | New                          | •                    |
| Local Disk (F:)   |         |            | Properties                   |                      |

- ۲ از پنجره باز شده تب compatibility را انتخاب نمایید .
- Apply مرا تیک گزینه Run this program as an administrator را گذاشته و سپس روی Run this program as an administrator کلیک نمایید.

| ieneral                                  | Compatibility                                          | Security                              | Details                  | Previous Versions                                  |
|------------------------------------------|--------------------------------------------------------|---------------------------------------|--------------------------|----------------------------------------------------|
| lf you h<br>an earli<br>matche<br>Help n | ave problems v<br>er version of W<br>s that earlier ve | vith this pro<br>indows, se<br>rsion. | ogram and<br>elect the c | l it worked correctly on<br>ompatibility mode that |
| Comp                                     | atibility mode                                         | secongs                               |                          |                                                    |
|                                          | Rup this program                                       | m in comp                             | atibility mo             | de for:                                            |
| SAL                                      |                                                        | in in compe                           |                          |                                                    |
| VVI                                      | ndows XP (Sen                                          | /ice Pack                             | 3)                       | Ŧ                                                  |
| Settin                                   | igs                                                    |                                       |                          |                                                    |
|                                          | Run in 256 colo                                        | irs                                   |                          |                                                    |
|                                          | Run in 640 x 48                                        | 0 screen n                            | esolution                |                                                    |
| 1                                        | Disable visual tł                                      | nemes                                 |                          |                                                    |
|                                          | Disable desktop                                        | compositi                             | ion                      |                                                    |
|                                          | Disable display                                        | scaling on                            | high DPI                 | settings                                           |
| rivile                                   | ege Level                                              |                                       |                          |                                                    |
|                                          | Run this progra                                        | m as an ad                            | lministrato              | r                                                  |
|                                          |                                                        |                                       |                          |                                                    |
|                                          | Change settings                                        | s for all use                         | ers                      |                                                    |

شما پس از نصب برنامه میتوانید به مدت ۱۰ ساعت بدون دادن کد فعال سازی با برنامه کار نمایید ولی پس از اتمام این مدت باید با ارائه کدهای برنامه به گروه نرم افزاری گیگا و دریافت کد فعال سازی ، برنامه را به صورت دائم فعال نمایید.

**برای اجرای مدت دار برنامه پس از اجرای برنامه مطابق شکل روی گزینه اجرای مدت دار برنامه کلیک نمایید.** 

| 103948030001037  |                             |
|------------------|-----------------------------|
| 178BFBFF00100F62 |                             |
| 1968253380       |                             |
| 10029            |                             |
| 58441678582      | كد برنامه                   |
|                  | Saus des as                 |
| دار ۲ ساعل مقه   | رمان مانده از استفاده مدت ا |

فعال سازي:

ابتدا <u>فرم سفارش خرید</u> را از روی سایت گروه نرم افزاری گیگا دانلود نموده ، پس از تکمیل فرم و ارسال آن برای ما از طریق فکس یا ایمیل کد فعال سازی حد اکثر پس از ۲۴ ساعت کاری برای شما ارسال خواهد شد.

Email: Asrejadid.net@gmail.com

Fax:0251-6705689

معرفي كلاينتها:

برای معرفی کلاینتها به نرم افزار نام کلاینت را مطابق شکل ذیل در قسمت مربوطه وارد نمایید و سپس روی دکمه جستجو کلیک نمایید. لازم به ذکر می باشد که کلاینت مورد نظر می بایست روشن باشد، در غیر این صورت شناسایی نخواهد شد.پس از شناسایی کلاینت تمامی اتصالات یو اس بی این کلاینت شناسایی خواهد شد و به لیست اضافه می شود.

تذکر: چنانچه گزینه نام کلاینت را خالی بگذارید و روی دکمه جستجو کلیک نمایید اتصالات یو اس بی خود سیستم سرور شناسایی می شود.

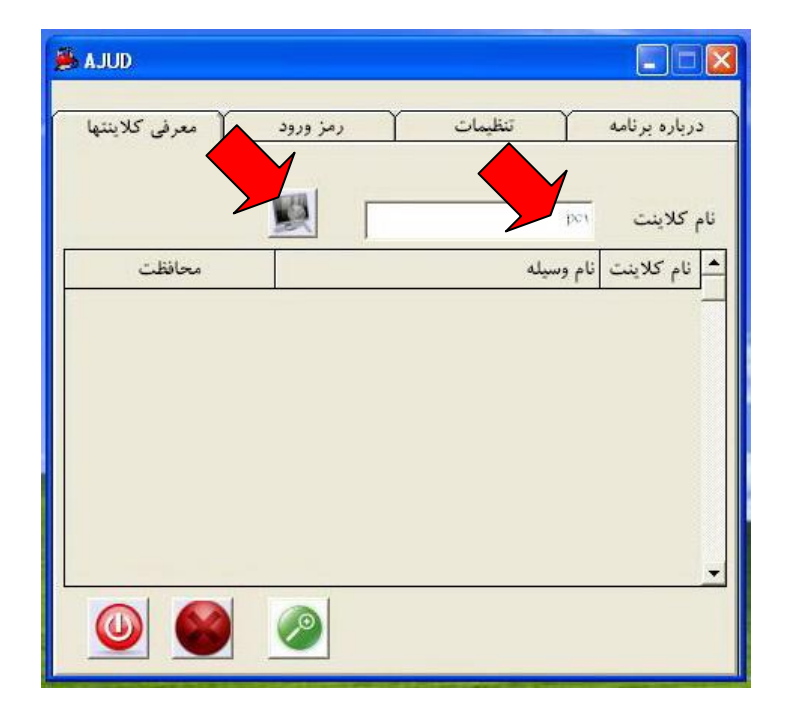

| AJUD فعرفي كلاينتها | تنظیمات ( رمز وروه | درباره برنامه |
|---------------------|--------------------|---------------|
| 1                   | <u>ğ</u>           | ام کلاینت     |
| محافظت              | نام وسيله          | نام كلاينت    |
| Off                 | USBr, +_Camera     | pcı           |
| Off 🗾               | USB Mouse          | pcı           |
|                     |                    |               |
|                     | 1                  |               |

تغییر نام و بدست آوردن نام کلاینت:

برای اینکه بدانیم نام کلاینت ما در شبکه چیست ،رو ی سیستم کلاینت ابتدا از Control panel گزینه system را انتخاب می کنیم سپس تب Computer name را باز می نماییم گزینه Full Computre Name نام کلاینت شما می باشد. برای تغییر نام کلاینت رو دکمه change کلیک نمایید.

| 🚱 Control Panel                   |                                                                                                    |      |
|-----------------------------------|----------------------------------------------------------------------------------------------------|------|
| File Edit View                    | Favorites Tools Help                                                                                                    |      |
| 🕝 Back - 🕥                        | ) - 🎓 🔎 Search 🌮 Folders 📰 - 🔯 Folder Sync                                                                                                    |      |
| Address 🔂 Control                 | Panel                                                                                                    | → Go |
| See Also<br>Windows<br>Help and t | Parter       Image: Computer view of the second second secon |      |
|                                   | DK Cancel Apply                                                                                                    |      |

اعمال محافظت:

پس از شناسایی اتصالات یو اس بی کلاینتها توسط نرم افزار از لیست اتصالات یو اس بی موجود درتب معرفی کلاینتها، چنانچه روی گزینه محافظت برای هر اتصال کلیک نمایید یک لیست کشویی باز میشود که شما می بایست گزینه on را انتخاب نمایید.

| W      |               | كلاينت     |
|--------|---------------|------------|
| محافظت | ا ت           | نام کلاینت |
| On     | USBr,+_Camera | рст        |
| Off    | USB Mouse     | рст        |
| Off    |               |            |

براعمال محافظت روی کلاینت نیز شما می توانید از قسمت Taskbar روی آیکون برنامه راست کلیک نمایید و سپس گزینه محافظت کلاینتها را انتخاب و محافظت کلاینت مورد نظر را خاموش یا روشن نمایید.

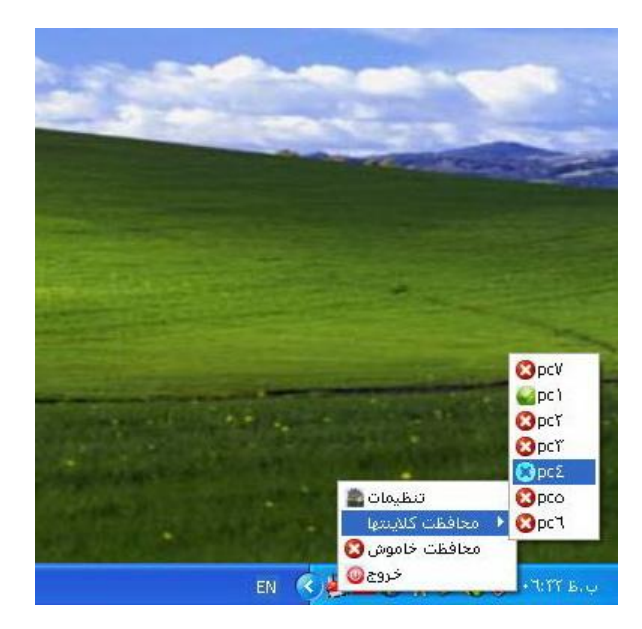

فعال سازي محافظت

برای فعال سازی یا غیر فعال سازی محافظت روی تب معرفی کلاینت ها ،روی دکمه محافظت خاموش/روشن کلیک نمایید یا در قسمت Taskbar روی آیکون برنامه راست کلیک نمایید و گزینه محافظت خاموش /روشن را انتخاب نمایید.

| معرفي كلاينتها | تنظيمات رمز ورود | درباره برئامه |
|----------------|------------------|---------------|
|                |                  | م کلاینت      |
| محافظت         | نام وسيله        | نام كلاينت    |
| Off            | USB Mouse        | pcr           |
| Off            | USBY, +_Camera   | pce           |
| Off            | USB Mouse        | pce           |
| Off            | USBY, +_Camera   | pco           |
| Off            | USB Mouse        | pco           |
| Off            | USBY, +_Camera   | рсл           |
| Off            | USB Mouse        | рсл           |
| Off            | USBr, +_Camera   | pcv           |
| Att            | USB Mouse        | pcv           |
|                |                  |               |
|                |                  |               |

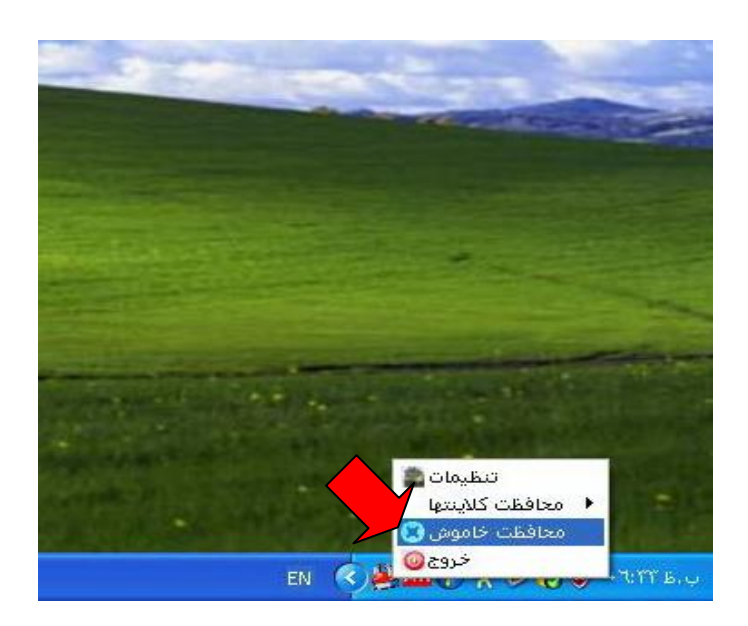

تب تنظيمات:

کنترل رمز ورود: چناچه این گزینه را تیک بزنید برای ورود به برنامه و خروج از آن و اعمال تغییرات از شما رمز خواسته می شود لازم به ذکر می باشد که شما می بایست قبلا از تب رمز ورود یک رمز تعریف نمایید.

| <b>AJUD</b>    |          |                                                       |      |
|----------------|----------|-------------------------------------------------------|------|
| معرفي كلاينتها | رمز ورود | رياره برنامه کا تنظيمات                               | 2    |
|                |          | کنترل رمز<br>هشدار هنگام قطع ارتباط با کلاینت         |      |
|                |          | آلارم<br>۵ روشن نوع آلارم <mark>▼ ۲</mark><br>) خاموش | 1. 1 |
| 0              |          |                                                       |      |